The Address Book Search feature allows users to search for Internal Contacts and External Contacts present in PSEE Address Book module. For more information regarding Address Book Module in PSEE, please read <u>The Address Book Module</u>.

1. Select Search option from the main menu on the top of the screen.

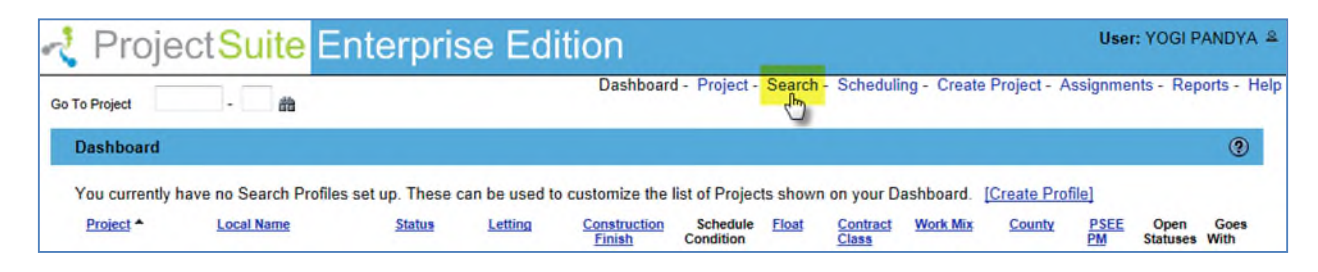

 Project Search will be displayed by default. Select Address Book option from roll-out Search Menu on left of the screen. (Mouse-over on Green button "Search Menu" and Menu will roll out)

| 🔩 ProjectSu                                                                                                    | <mark>ite</mark> Ent | erprise              | Edition              |
|----------------------------------------------------------------------------------------------------|----------------------|----------------------|----------------------|
| Go To Project -                                                                                                    | ä                    |                      | Das                  |
| Project                                                                                                    |                      |                      |                      |
| Project (Click to colla<br>Project:<br>Active Status:                                                                                                    | pse)                 | Click to collapse/ex | pand Project section |
| Go To Project . @                                                                                                    | Enterpr              | ise Editio           | Das                  |
| <ul> <li>Project</li> <li>Address Book</li> <li>Document</li> <li>Commitment</li> <li>Permit</li> <li>Environment</li> <li>Design Approval Request</li> <li>Survey Work Order</li> <li>Change Request</li> <li>Primavera</li> <li>Journal</li> <li>Resolution Tracking</li> <li>Impacts</li> </ul> | Search Menu          |                      |                      |

**3.** Select values that should be used to search for contacts in Address Book. You may provide a combination of one or many values.

| Project <mark>Suit</mark> e | e Enterprise Edit                                 | ion          |                  | User: YC      | OGI PAND | YA 4  |
|-----------------------------|---------------------------------------------------|--------------|------------------|---------------|----------|-------|
| Go To Project -             | Dashboard - Project - Search -                    | Scheduling - | Create Project - | Assignments - | Reports  | - Hel |
| Address Book                |                                                   |              |                  |               |          |       |
| District:<br>Contact Name:  | Central Office 💌<br>Internal User 💿 External User |              |                  |               |          |       |
| Module:<br>Contact Type:    | Address Book                                      | Clear        |                  |               |          |       |
|                             | Search Reset                                      |              |                  |               |          |       |

- **District**: The district is set to the user's district by default. You may select another District, Turnpike, or Central Office for specific search. You may also select **All** for wide search.
- Internal User: Select Internal User to search for internal user name present in the Address Book module.
- External User: Select External User to search for External or Non-FDOT users. Selecting External User will also display Organization field that will allow searching Contacts by Organization names that present in the Address Book module. Begin typing the organization name, a list of potential matches appears. Select the organization name from the drop down list, if the organization name you are searching for is not showed in the list, you may click the [Clear] to start over.

| Address Book  |                                                                                                    |       |   |
|---------------|----------------------------------------------------------------------------------------------------|-------|---|
| District:     | Central Office                                                                                                    |       | Â |
| Contact Name: | C Internal User                                                                                                    | Clear |   |
| Module:       | Address Book                                                                                                    |       | = |
| Contact Type: | All                                                                                                    |       | - |
| Organization: | Coco<br>City of Coconut Creek<br>Cocomar Water Control District (CWCD)<br>Coconut Creek Police Department<br>Osana Elshami<br>Raj Verma | Clear | - |

• **Contact Name:** Enter the **Contact Name** of the internal or external user that present in the PSEE system/Address Book module. Begin typing the first or last name of the Internal or External user's name, a list of potential matches appears. Select the contact name from the drop down list, if the contact name you are searching for is not showed in the list, you may click the **[Clear]** to start over.

| Address Book  |                                                                                                    |       |   |
|---------------|----------------------------------------------------------------------------------------------------|-------|---|
| District:     | All                                                                                                    |       | Â |
| Contact Name: | Internal User © External User                                                                                                    | Clear | E |
| Module:       | ALLEN, ANGELA (OP707AA)<br>ANDERSON, ANGELA (KNGAIAA)                                                                                                    |       |   |
| Contact Type: | ANGEL, MARIA (PR625MA)<br>ANGELICO, BRIDGET (MT510BA)<br>APPLEGATE, ANGELA (KNFVEAA)<br>AZZOLE, ANGELA (KNMTNAA)<br>BETANCOURT, ANGEL (RD452BA)<br>BIAGI, ANGELA (KNCHIAB) | E     | - |

• Module: The Address Book Module will be displayed by default.

| Address Book  |                                          |       |
|---------------|------------------------------------------|-------|
| District:     | Central Office                           |       |
| Contact Name: | C Internal User  External User           |       |
| Modulor       | Address Beak                             | Clear |
| module:       | Address Dook                             |       |
| Contact Type: | Commitments                              |       |
| Organization: | Environment<br>Permits                   | Clear |
|               | Resolution Tracking<br>Survey Work Order |       |

• **Contact Type:** Select a Contact Type to search Contacts by Contact Type that present in the PSEE system/Address Book module. You may also select **All** to search in all Contact Types.

| Address Book  |                                                                                                    |       |
|---------------|----------------------------------------------------------------------------------------------------|-------|
| District:     | Central Office 💌                                                                                                    |       |
| Contact Name: | Internal User  External User                                                                                                    |       |
|               |                                                                                                    | Clear |
| Module:       | Address Book                                                                                                    |       |
| Contact Type: | All                                                                                                    |       |
| Organization: | All<br>Assistant City Manager<br>Assistant Project Manager<br>Assistant Town Manager<br>Citizen or Citizen Group<br>City / Town Engineer<br>City Employee | Clear |

Once all parameters are entered select Search to see the results of your query in a list.
 Reset button will clear all the fields and will set default values.

| Address Book  |                                  |       |
|---------------|----------------------------------|-------|
| District:     | All                              |       |
| Contact Name: | Internal User      External User |       |
| Module:       | Address Book                     | Clear |
| Contact Type: | All                              |       |
| Organization: |                                  | Clear |
|               | Search Reset                     |       |

5. The list of search results will be displayed on the screen. The list of results may be sorted using the hyperlinked column titles. The column title that the list is currently sorted by is indicated with a small triangle to the right. Upward pointing triangles indicate an ascending sort. Click again to change to descending sort.

| r 🔊      | ⊃roj       | ect <mark>Su</mark> | i <mark>ite</mark> Ent | erprise Edi              | tion                                  | User: YOGI I     | PANDYA 🔒     |
|----------|------------|---------------------|------------------------|--------------------------|---------------------------------------|------------------|--------------|
| Go To Pr | roject     |                     | 63                     | Dashboard - Project - Se | earch - Scheduling - Create Project - | Assignments - Re | ports - Help |
| Add      | ress Boo   | ok                  |                        |                          |                                       |                  |              |
| [Mod     | lify Searc | <u>h]</u>           |                        |                          |                                       |                  |              |
| Ad       | dress Bo   | ook Search F        | Results (Clic          | k to collapse)           |                                       |                  | Ŧ            |
|          |            | Project -           | County                 | Contact Name             | Contact Type                          | Organization     |              |
| 1        | View       | 000101-1            | Pinellas               | A&B Engineering          | Assistant Project Manager             |                  |              |
| 2        | View       | 000104-1            | Miami-Dade             | A&B Engineering          | Assistant Project Manager             |                  |              |
| 3        | View       | 000104-2            | Miami-Dade             | A&B Engineering          | Assistant Project Manager             |                  | E            |
| 4        | View       | 000104-3            | Miami-Dade             | A&B Engineering          | Assistant Project Manager             |                  |              |
| 5        | View       | 000105-1            | Orange                 | A&B Engineering          | Assistant Project Manager             |                  |              |

**6.** Select a **Contact Name** hyperlink and system will display the Contact Information of that person in a pop-up box. Select **Close** to return back to search.

| Addr           | ess Boo              | k                       |                                                |                            |                     |   |
|----------------|----------------------|-------------------------|------------------------------------------------|----------------------------|---------------------|---|
| [Modif         | fy Searc             | b] JE                   | ERROLD WHITT                                   |                            |                     |   |
| Add            | Iress Bo             | ok Sea                  |                                                |                            |                     | Ŧ |
| 1 2            | View<br>View         | Proje<br>19389<br>19611 | ID:<br>E-mail:                                 | KNPBSJW<br>JERROLD.WHITT@D | OT.STATE FL.US      | * |
| 3<br>4<br>5    | View<br>View<br>View | 19690<br>19690<br>19691 | Position:<br>District:<br>Cost Center:         | District 1<br>152 - DESIGN |                     |   |
| 6<br>7<br>8    | View<br>View<br>View | 19691<br>19739<br>19753 | Office:<br>Building:                           | D1 BARTOW DISTRI           | CT OFFICE           |   |
| 9<br>10<br>11  | View<br>View<br>View | 19801<br>19801<br>19801 | Phone:<br>Fax:                                 | (863) 519-2534             |                     |   |
| 12<br>13<br>14 | View<br>View<br>View | 20121<br>20821<br>20821 | CLSF Painty.<br>CLSF Occupation<br>Staff Type: | on:<br>CONSULTANT STAF     | F                   |   |
| 15<br>16<br>17 | View<br>View<br>View | 20821<br>21787<br>21787 |                                                | Clase                      |                     | - |
| 18<br>19<br>20 | View<br>View         | 21790                   | 4 Washington                                   | DONALD BOUTWELL            | Utility Coordinator |   |
| 20             | View                 | 218603-                 | 1 Escambia                                     | JOHN MACDONALD             | Utility Coordinator |   |

**7.** Select **View or Project number** hyperlink and system will display Project Info and Address Book information on the screen.

| Project SI               | uite Ente         | erprise Edition                           | User: YC               | )GI P | ANDY             |
|--------------------------|-------------------|-------------------------------------------|------------------------|-------|------------------|
| To Project -             | Dashbo<br>龍       | ard - Project - Search - Scheduling - Cro | eate Project - Assignm | ents  | - Repo           |
| Project Info [193898-2]  | (Click to collap  | se)                                       | ē                      |       | ? *              |
| Item Segment (Click      | to expand)        |                                           |                        |       | ±                |
| Location (Click to ex    | kpand)            |                                           |                        |       | ±                |
| Description (Click to    | expand)           |                                           |                        |       | Ŧ                |
| Item Segment Groups      | (Click to expan   | nd)                                       |                        |       | ±                |
| Important Project Date   | s (Click to exp   | and)                                      |                        |       | ±                |
| PSEE Project Docume      | nts (Click to ex  | apand)                                    |                        |       | ±                |
| Address Book (Click      | to collapse)      |                                           | ē                      |       | (?) <sup>†</sup> |
| Internal Contacts (C     | lick to collapse) |                                           |                        |       | Ŧ                |
| Name                     | Phone             | E-mail                                    | Contact Type           |       |                  |
| Project<br>JERROLD WHITT | (863) 519-2534    | JERROLD.WHITT@DOT.STATE.FL.US             | Utility Coordinator    |       |                  |
|                          |                   |                                           |                        |       |                  |
|                          |                   |                                           |                        |       |                  |

**8.** To modify your search criteria, you can click on the "Modify Search" hyperlink at the top left of the search area. All current search criteria will be persisted as they were set for the last query.

|   | Addr | ess Boo          | ok          |          |                     |                           |              |   |
|---|------|------------------|-------------|----------|---------------------|---------------------------|--------------|---|
| 1 | Modi | f <u>y Searc</u> | <u>h]</u>   |          |                     |                           |              |   |
| 1 | Add  | lress Bo         | ok Search R | Results  | (Click to collapse) |                           |              | Ŧ |
|   |      |                  | Project -   | County   | Contact Name        | Contact Type              | Organization |   |
|   | 1    | View             | 000101-1    | Pinellas | A&B Engineering     | Assistant Project Manager |              | ~ |

**9.** Search results can be exported to a downloadable Excel spreadsheet by clicking the Export Results link at the bottom of the list. The "From" and "To" fields let you specify the range of entries to be exported.

| dd | ress Bo | ook Search F | Results (C | lick to collapse)   |                        |                          |
|----|---------|--------------|------------|---------------------|------------------------|--------------------------|
|    |         | Project +    | County     | Contact Name        | Contact Type           | Organization             |
|    | View    | 208211-5     | Clay       | Charles Dabrusco    | Property Owner         | City of Deerfield Beach  |
|    | View    | 208211-5     | Clay       | Infrasttru          | Assistant Town Manager |                          |
|    | View    | 210420-9     | St. Johns  | Jon Miller          | Consultant             |                          |
|    | View    | 210420-9     | St. Johns  | Cristian Bercea     | Consultant             |                          |
|    | View    | 428709-1     | Duval      | Michael Holcomb, PE | Consultant             |                          |
|    | View    | 428709-1     | Duval      | Sam Kadi, PE        | Consultant             |                          |
|    | View    | 430546-1     | Duval      | Earl Wills          | Consultant             | Kimley Horn & Associates |